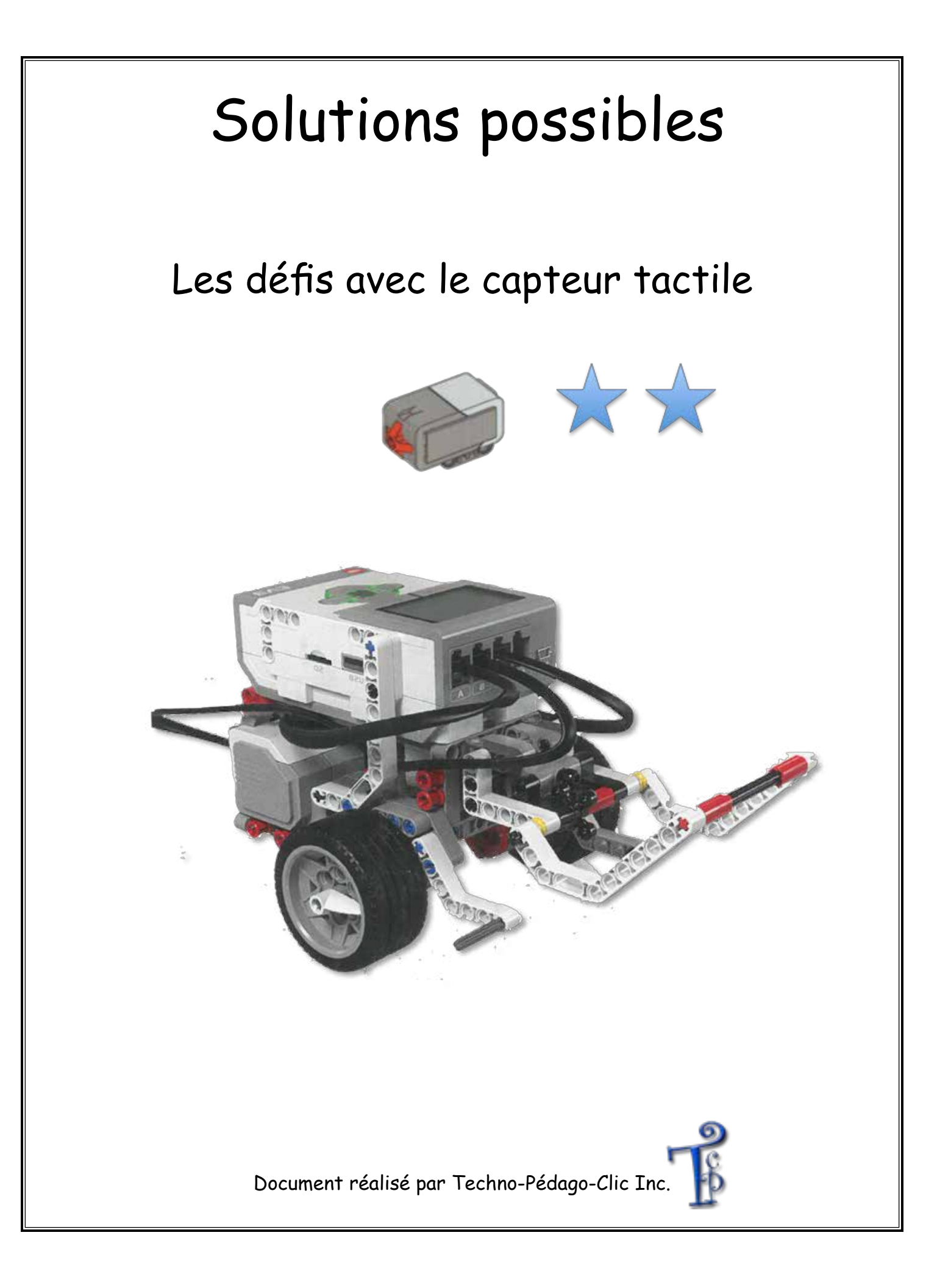

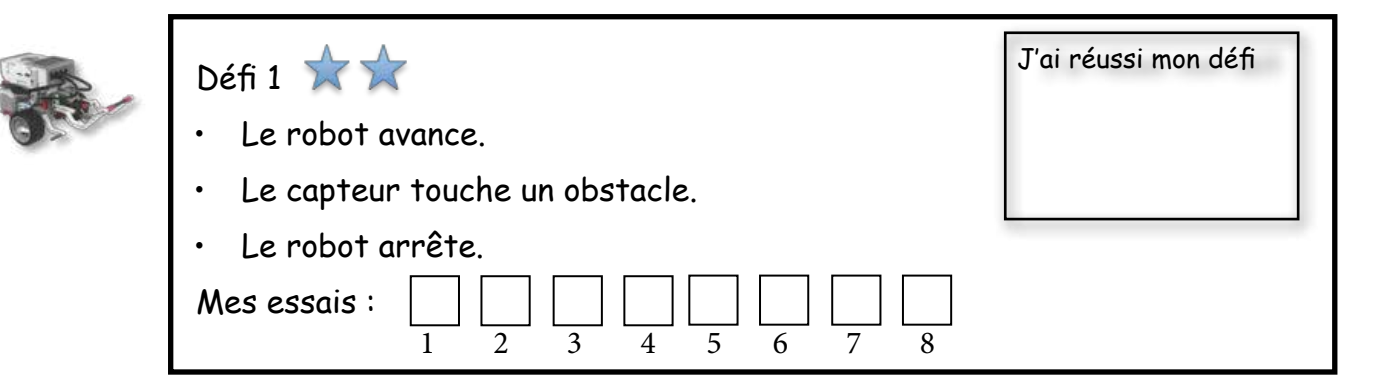

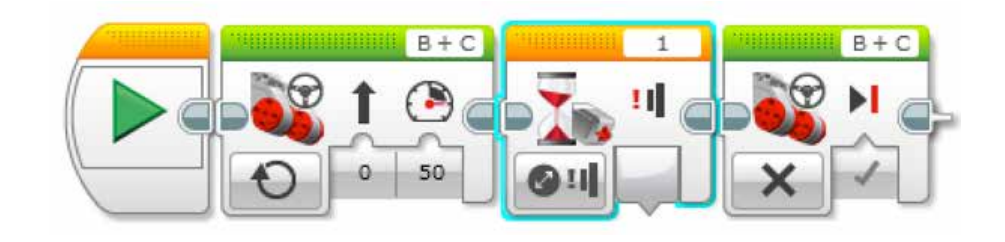

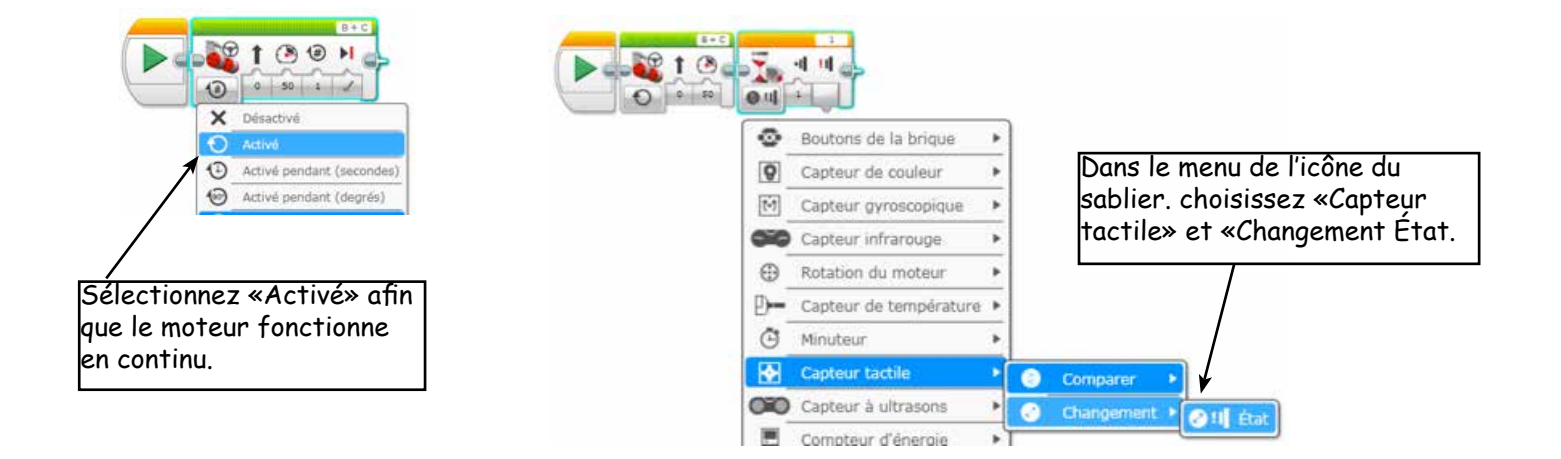

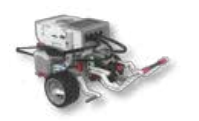

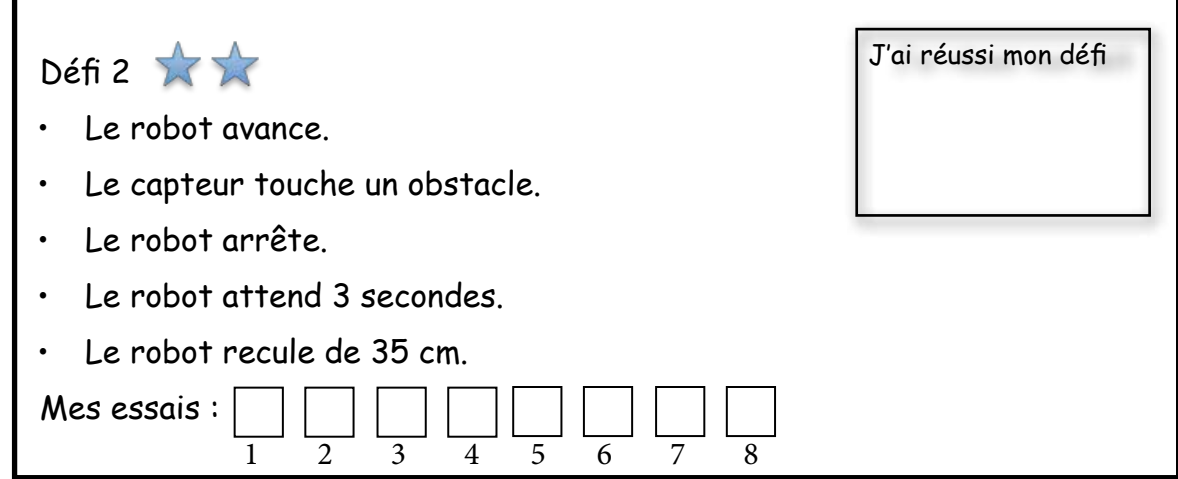

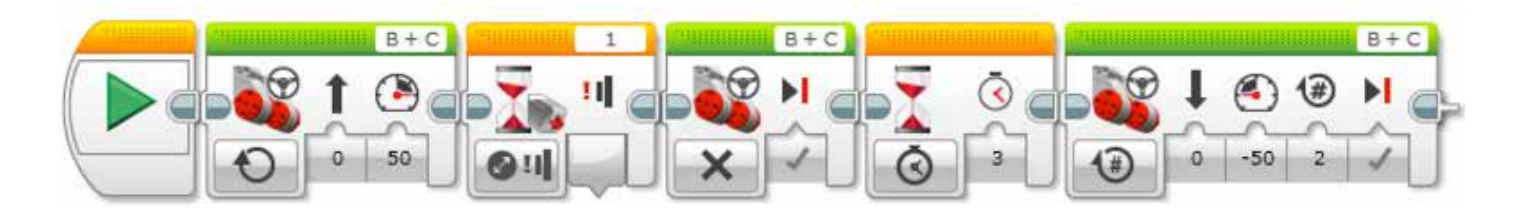

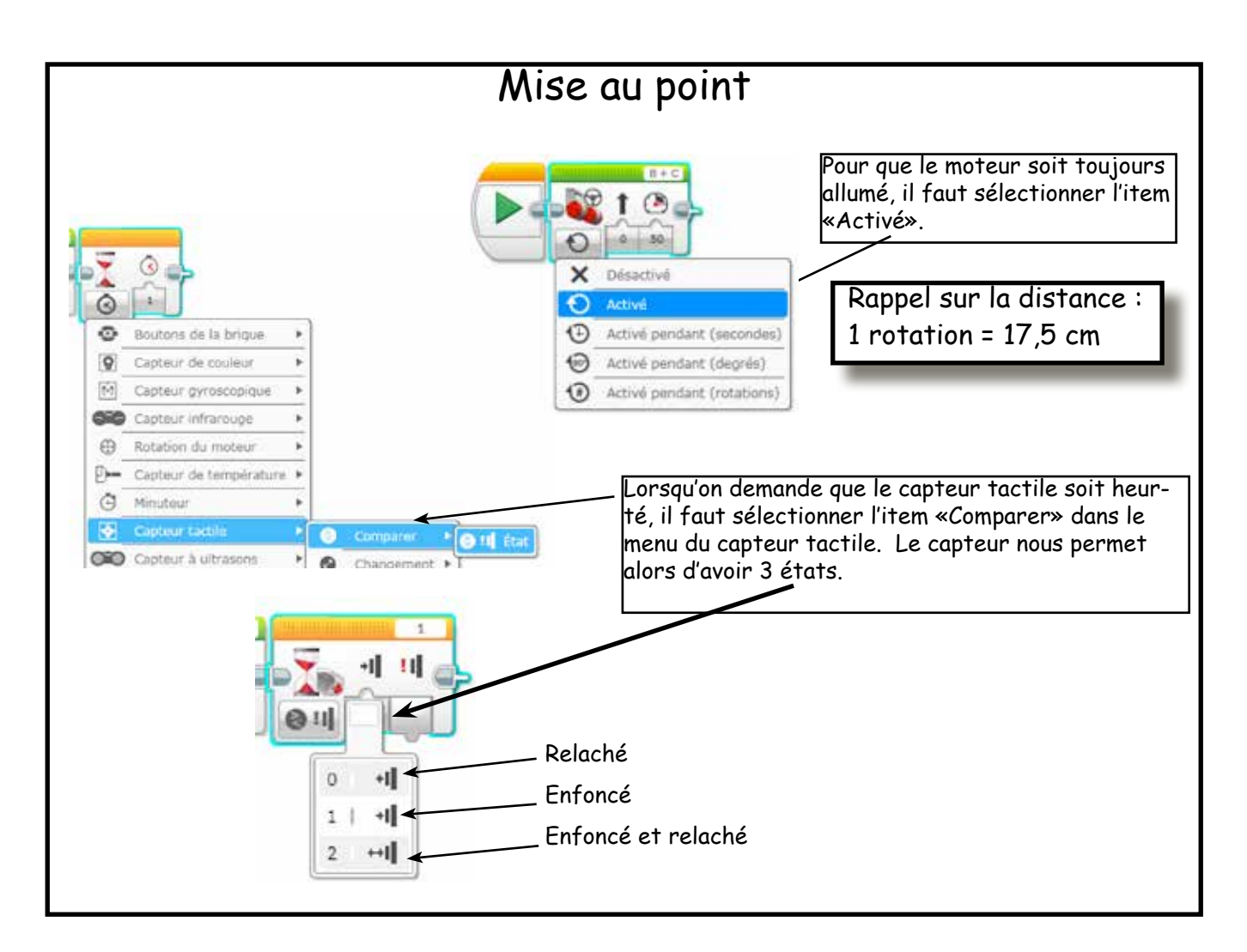

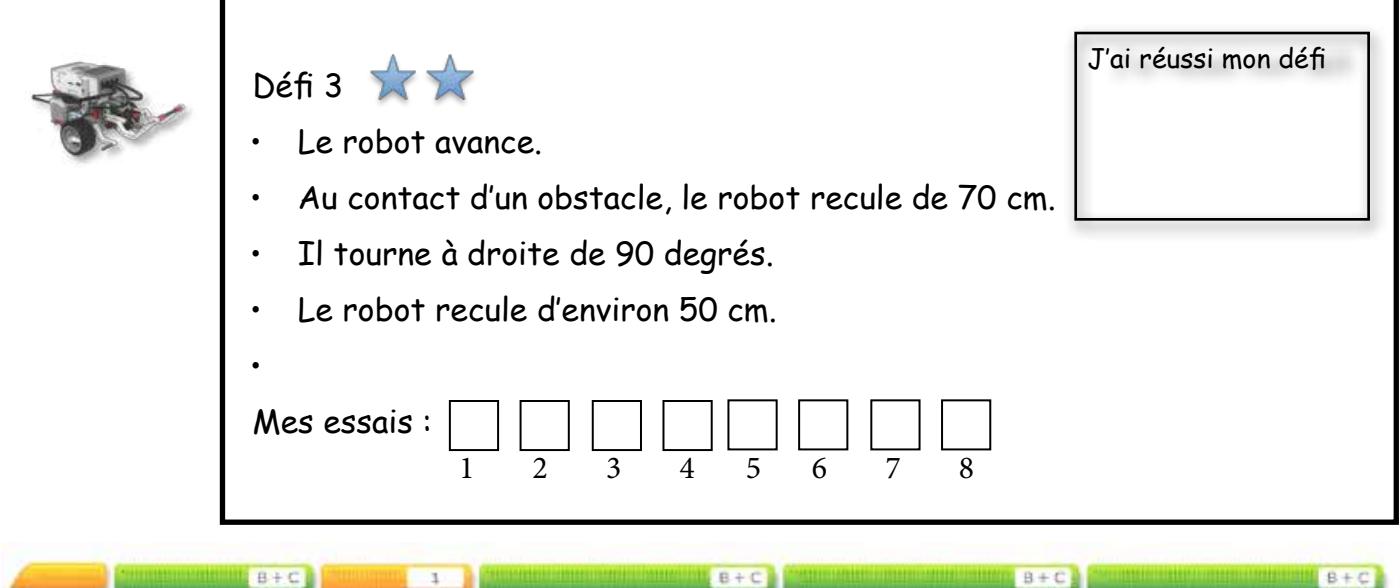

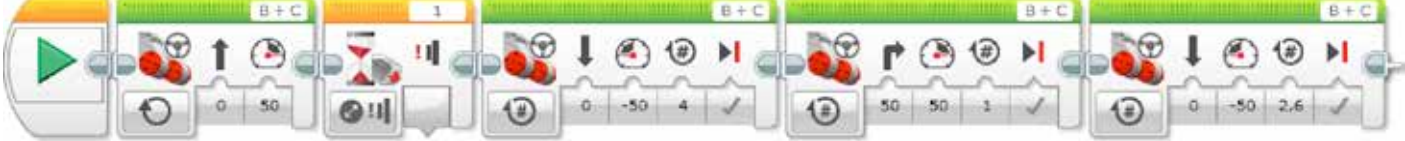

| A. | <ul> <li>Défi 4 🗙 🗙</li> <li>Le capteur tactile est heurté par ton doigt.</li> <li>Le robot trace un carré de 350 mm de côté.</li> <li>Il dit «Good job».</li> </ul> | J'ai réussi mon défi |
|----|----------------------------------------------------------------------------------------------------|----------------------|
|    | Mes essais :<br>1 2 3 4 5 6 7 8                                                                                                    |                      |

Réponse version longue (voir page suivante)

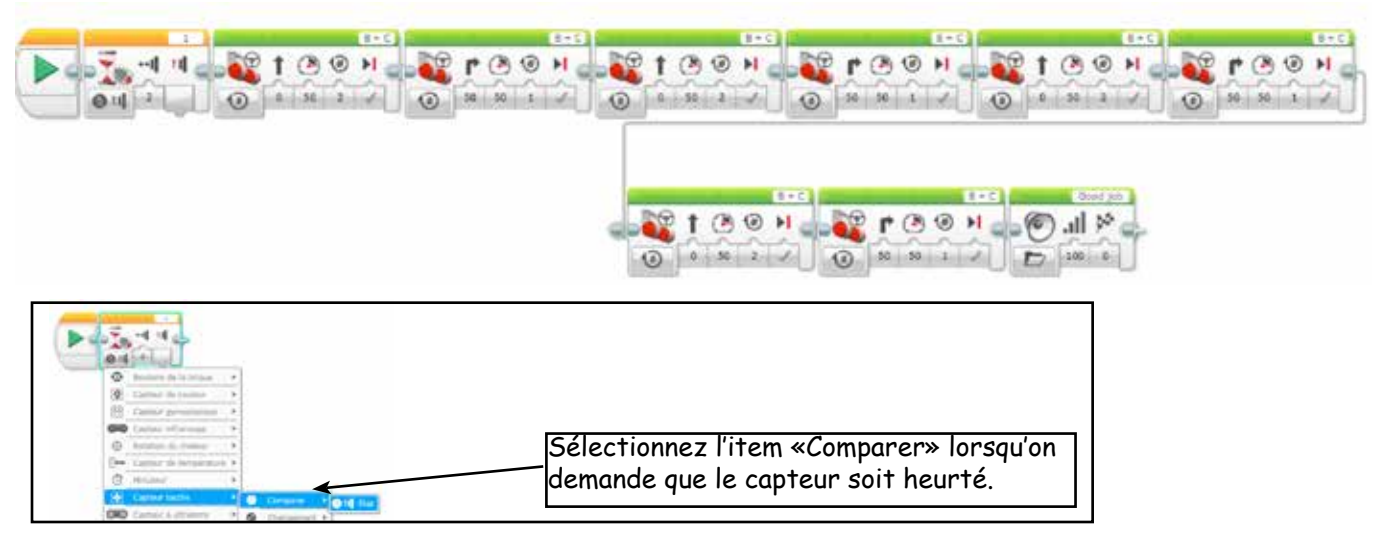

## Réponse version courte (avec une boucle de répétition)

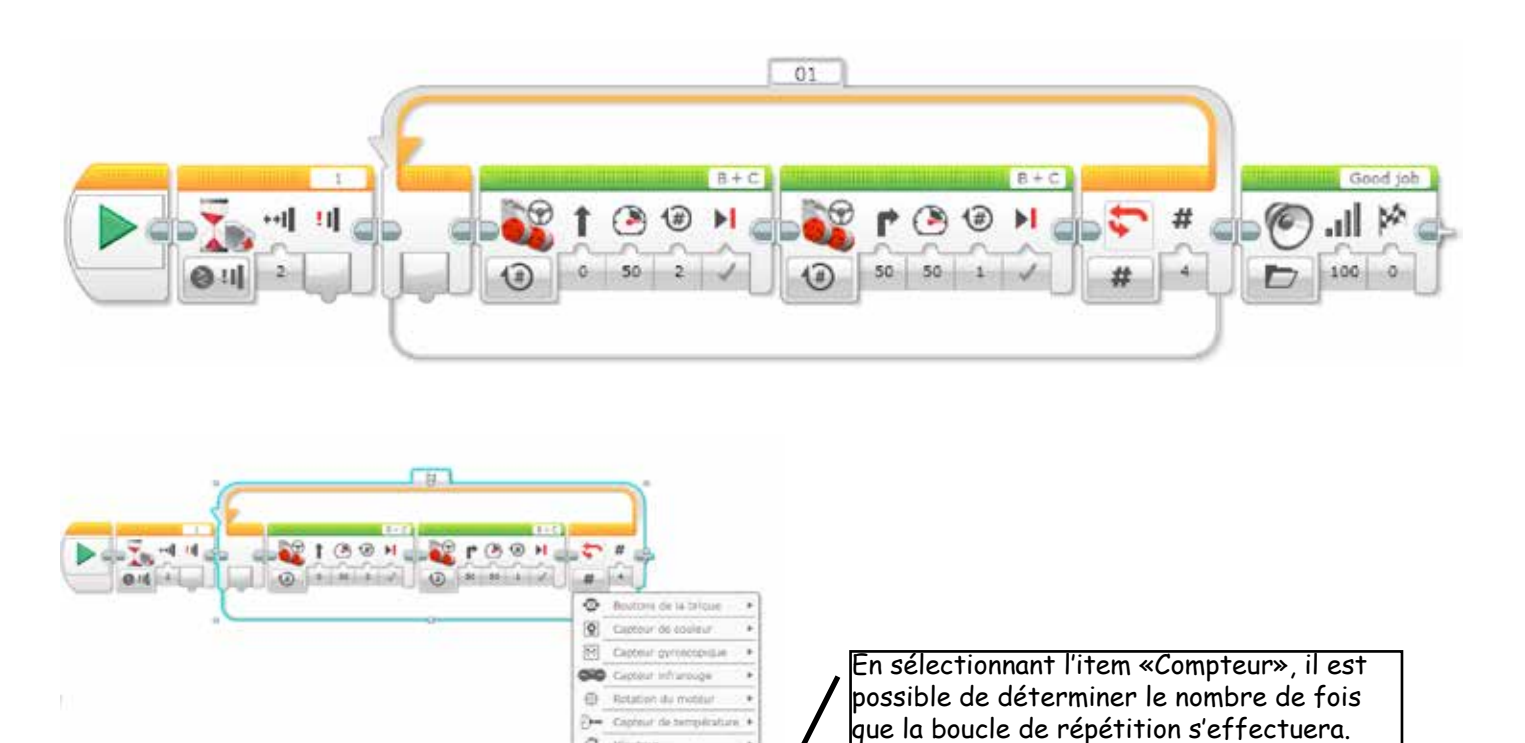

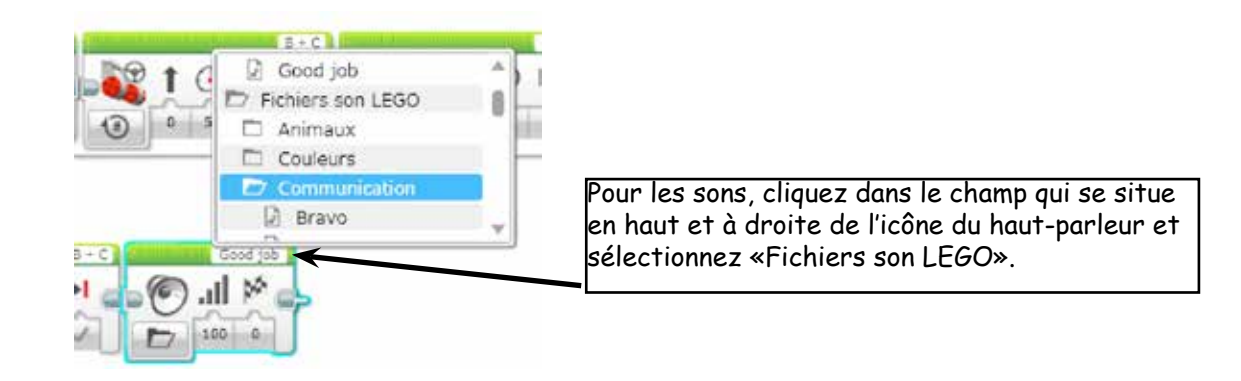

Complete Capters Capters Monany Control Son Terms Control Control

of highra

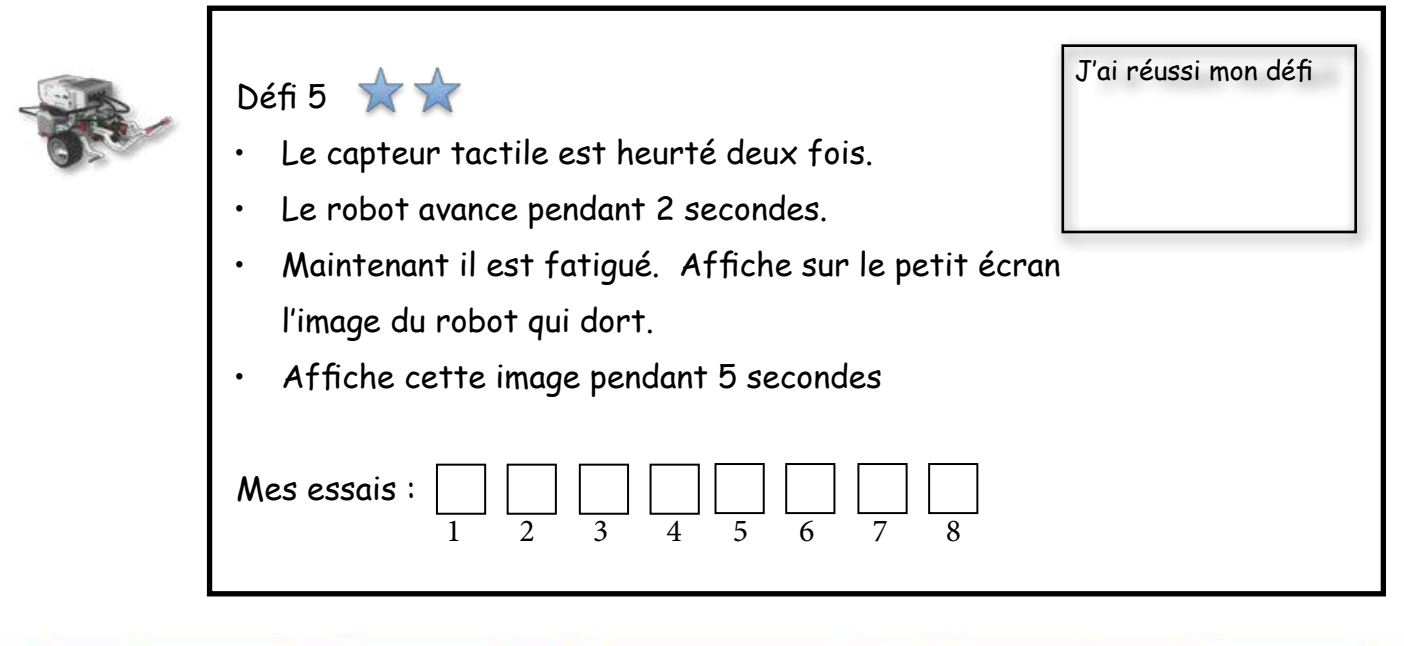

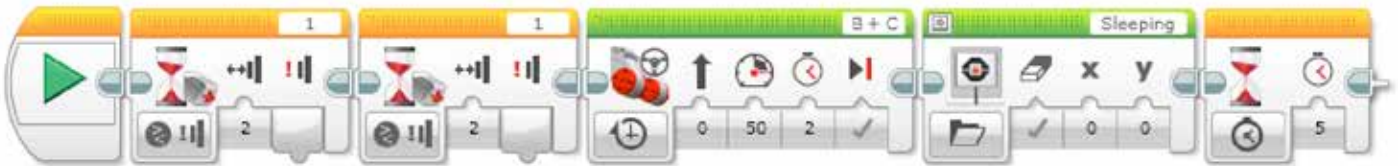

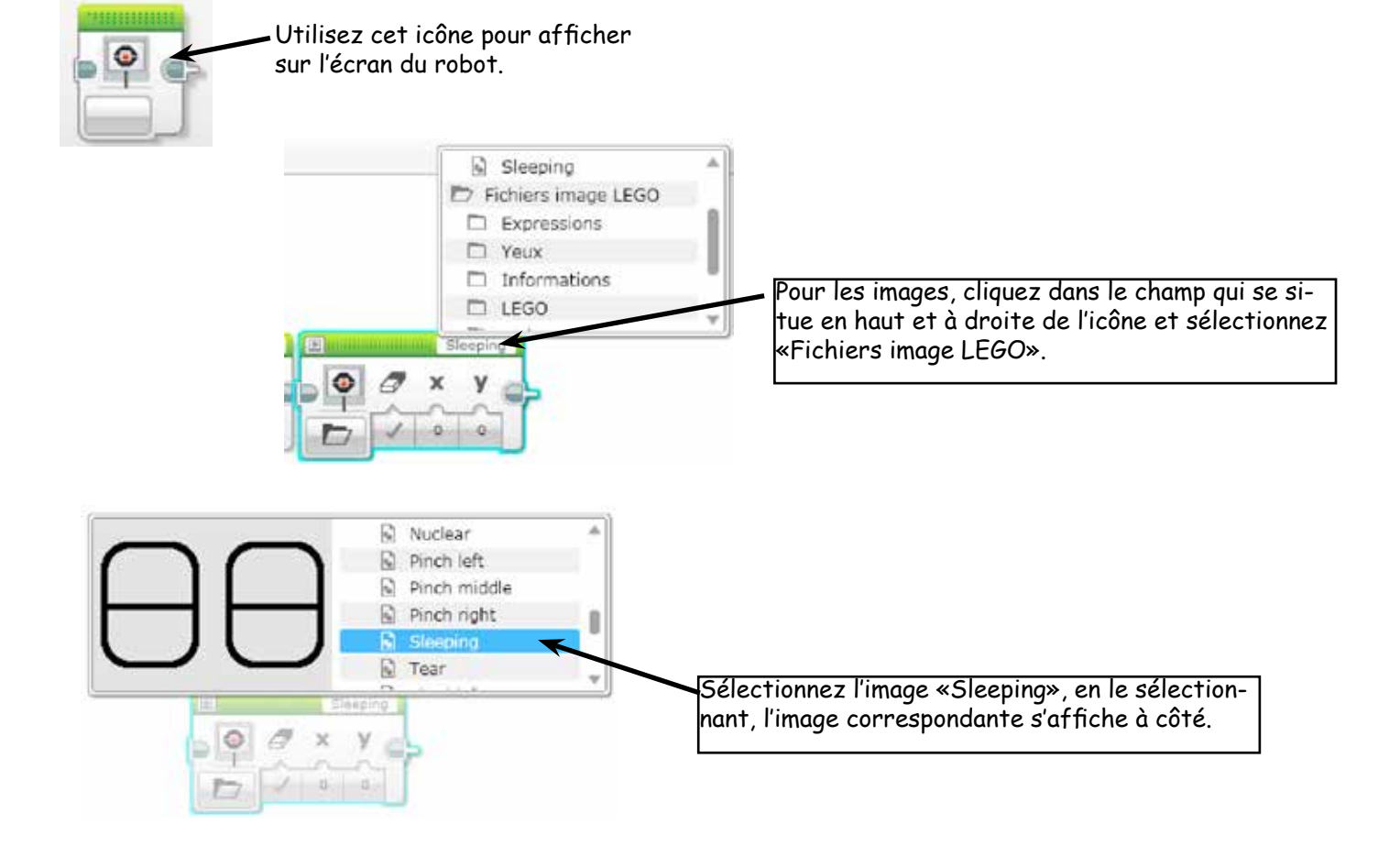

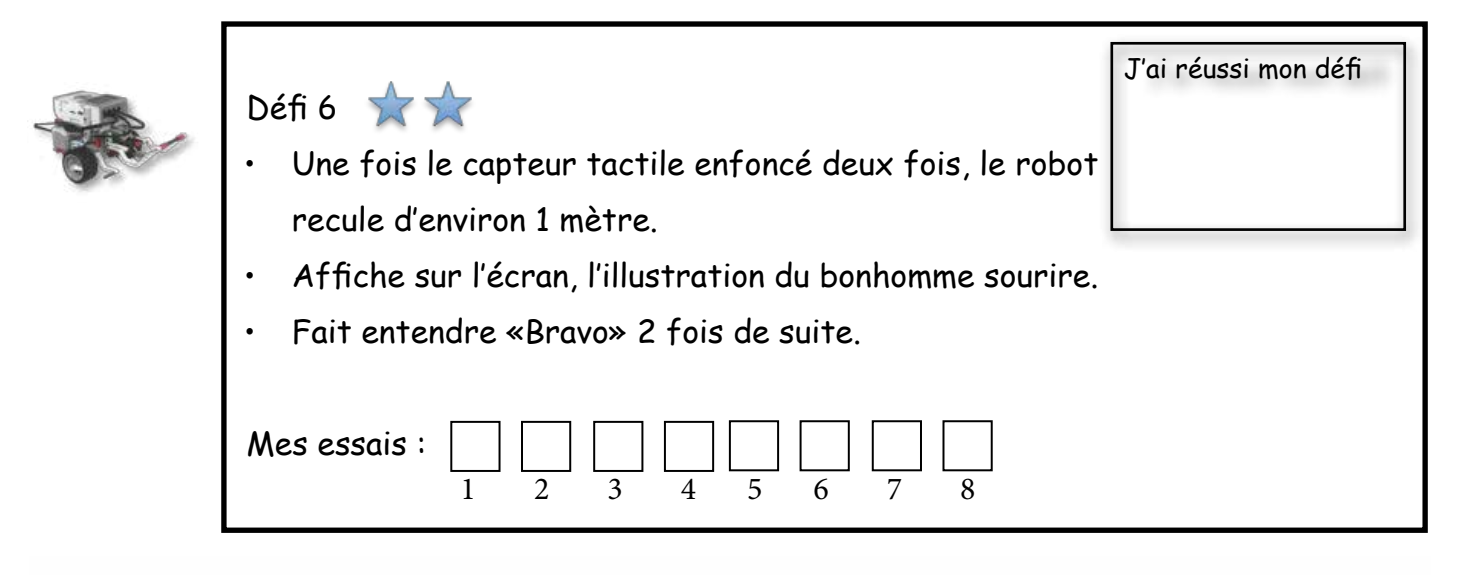

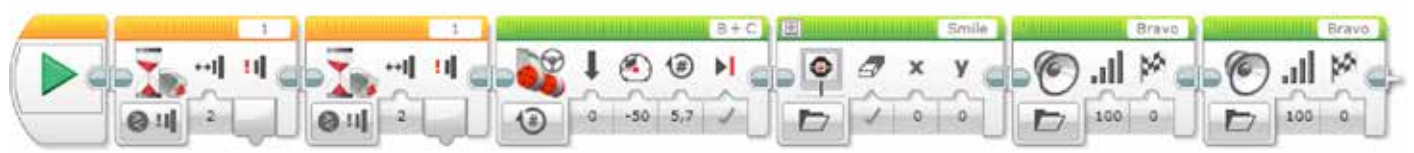

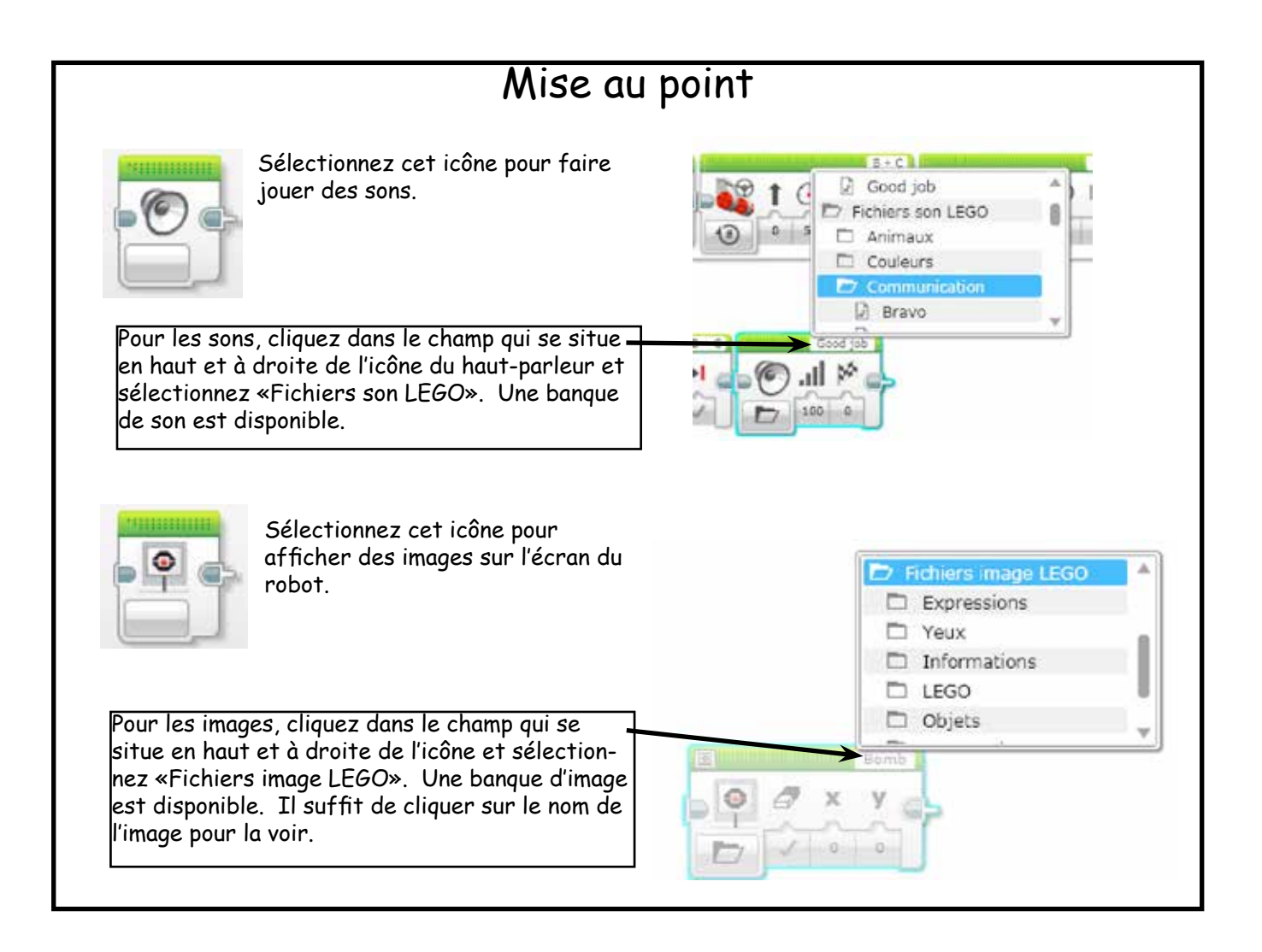